#### **ORGANIZATION CHART**

#### Introduction

In organization chart we mainly deal with the employee profile, here we can add employees, roles, department, employee profile and other important aspects.

The Organization chart scenario flow will be as follows

Add Location  $\rightarrow$  Add Department  $\rightarrow$  New Roles  $\rightarrow$  View Roles  $\rightarrow$  Add Position

 $\rightarrow$  View Position  $\rightarrow$  New Employee  $\rightarrow$  View Employees

#### **Add Location**

In this User can add the location of the organization where it is located and also it is used to add employee based their work location.

| Hr M                                                                                                    | lanagement      |                                               |           |                                     | Add location                     |               |
|----------------------------------------------------------------------------------------------------|-----------------|-----------------------------------------------|-----------|-------------------------------------|----------------------------------|---------------|
|                                                                                                    | •               | •                                             |           |                                     | ٠                                |               |
|                                                                                                    |                 | Organizat                                     | ion Chart | :                                   |                                  |               |
|                                                                                                    | RP              | www.relgo.com says<br>Data Added Successfully |           |                                     |                                  | hr@sbcsin.com |
| HR Management                                                                                                    | Add Location // |                                               |           | ОК                                  |                                  |               |
| Organization Chart                                                                                                    |                 |                                               |           |                                     |                                  |               |
| Import Bulk Data<br>Employee Licences<br>Map<br>View Map<br>Add Organization<br>Add Postion<br>view Position<br>Own Profile<br>Add Member<br>View Add Member<br>Update Employee Documents<br>and profile<br>Add Department<br>New Role<br>View Role | Locati          | Address:                                      | 0         | bengalur<br>madhapur<br>secundrabad | Existing Locations Country State | >             |
| New Position<br>View Positions<br>Add Employee<br>view employees<br>Add Location<br>View Locations<br>PavRoll Management                                                                                                    | *G              | ieoTagid:                                     | Add Loca  | ation                               | ] 0                              |               |

|                           | RP                       |                        |          |             |             |             |                    |                      | Q            | hr@sbcsin.c  |
|---------------------------|--------------------------|------------------------|----------|-------------|-------------|-------------|--------------------|----------------------|--------------|--------------|
| Home - Leads - Order Pr   | rocessing - HR -         | Application Processing | - Produc | cts – Mater | ial Managem | ent - Suppo | rt Ticket Manageme | nt - Reports - C     | construction | nEstimates 👻 |
| Administration -          |                          |                        |          |             |             |             |                    |                      |              |              |
| HR Management             | Add Location // View Loc | ations                 |          |             |             |             |                    |                      |              |              |
| Organization Chart        |                          |                        |          |             |             |             |                    |                      |              |              |
| -<br>Import Bulk Data     |                          |                        |          |             |             |             |                    |                      |              |              |
| Employee Licences         |                          |                        |          |             |             |             |                    | PRINT                |              | * *          |
| Map                       |                          |                        |          |             |             |             |                    |                      | Search       |              |
| View Map                  | Location II              |                        |          |             |             | Destel      | Dhone              |                      |              |              |
| Add Organization          | Name                     | Address:               | Country  | City 41     | State       | Code        | Number             | GeoTagid:            | Edit         | Delete       |
| Add Postion               | Bengalur                 |                        |          |             |             |             | 9876543210         | 123456789            | C            | Â            |
| view Position             |                          |                        |          |             |             |             |                    | 17 /395° N 78 3959°  |              |              |
| Own Profile               | Madhapur                 | Madhapur PS            | India    | Hyderabad   | Telangana   | 500081      | 9949357989         | E                    | Ø            | Ŵ            |
| Add Member                |                          | beside railway         |          |             |             |             |                    | 17.4395° N, 78.3959° | -            |              |
| View Add Member           | secundrabad              | station                | india    | hyderabad   | telangana   | 500081      | 1234567899         | E                    | ß            | Ē            |
| Update Employee Documents | Showing 1 to 3 of f      | 3 entries              |          |             |             |             |                    |                      |              |              |
| and profile               | Showing 1 to 3 of a      | ) entities             |          |             |             |             |                    | ←P                   | evious       | 1 Next →     |
| Add Department            |                          |                        |          |             |             |             |                    |                      |              |              |
| New Role                  |                          |                        |          |             |             |             |                    |                      |              |              |
| Add Designation           |                          |                        |          |             |             |             |                    |                      |              |              |
| View Role                 |                          |                        |          |             |             |             |                    |                      |              |              |
| New Position              |                          |                        |          |             |             |             |                    |                      |              |              |
| View Positions            |                          |                        |          |             |             |             |                    |                      |              |              |
| Add Employee              |                          |                        |          |             |             |             |                    |                      |              |              |
| view employees            |                          |                        |          |             |             |             |                    |                      |              |              |
|                           |                          |                        |          |             |             |             |                    |                      |              |              |

- In this step user will define the location with the details such as address, city pin code, country and state.
- In additional there is option to add geotag id to locate the location by entering latitude and longitude values which will be useful in location integrations with attendance devices

| Ado                                                                 | d Departme                                                            | ent                   |                                         |                       |            |                |                       |                    |                 |
|---------------------------------------------------------------------|-----------------------------------------------------------------------|-----------------------|-----------------------------------------|-----------------------|------------|----------------|-----------------------|--------------------|-----------------|
| In t                                                                | his user car                                                          | n add new             | departmei                               | nt to the Org         | aniza      | ition          |                       |                    |                 |
|                                                                     | Hr Mana                                                               | gement                |                                         |                       | 1          | Add Depa       | artment               |                    |                 |
|                                                                     | •                                                                     |                       |                                         | •                     |            | •              |                       |                    |                 |
|                                                                     |                                                                       | RP                    | Organiz                                 | ation Chart           |            |                |                       | ſ                  | hr@sbcsin.com   |
| Home                                                                | <ul> <li>Leads</li> <li>Order F</li> </ul>                            | Processing - HR -     | Application Processing                  | g 👻 Products 👻 Materi | al Manager | ment 👻 Support | Ticket Management 👻 F | teports - Construc | tionEstimates - |
| Adminis<br>HR Mai<br>Organizat<br>Import<br>Employ<br>Map<br>View M | stration  agement tion Chart Bulk Data yee Licences tap               | Add Department // Add | Department *Department Name Description | management team       | 0          | Select Some Op | Existing Departments  |                    |                 |
| Add Or<br>Add Pa<br>view Pa<br>Own Pi<br>Add Me<br>View A           | ganization<br>ostion<br>ostion<br>ofile<br>ember<br>dd Member         |                       |                                         |                       | Add        | Cancel         |                       |                    | >               |
| Update<br>and pro<br>Add De<br>New Re<br>Add De<br>View R           | Employee Documents<br>offie<br>epartment<br>ole<br>esignation<br>tole |                       |                                         |                       |            |                |                       |                    |                 |
| New Per<br>View Pr<br>Add En<br>view er                             | osition<br>ositions<br>nployee<br>mployees<br>ucation                 |                       |                                         |                       |            |                |                       |                    |                 |
|                                                                     |                                                                       |                       |                                         |                       |            |                |                       |                    | 3   P a g e     |
|                                                                     |                                                                       |                       |                                         |                       |            |                |                       |                    | 5   1 4 5 0     |

|                           | RP                | www.relgo.c | om says<br>dded Successfully!! |     |                  |                         | hr@sbcsin.com |
|---------------------------|-------------------|-------------|--------------------------------|-----|------------------|-------------------------|---------------|
| HR Management             | Add Department // |             |                                |     | ОК               |                         |               |
| Organization Chart        |                   |             |                                |     |                  | Fridation Dependence to |               |
| Import Bulk Data          | *Departr          | ient Name   |                                | 0   |                  | Existing Departments    |               |
| Employee Licences         |                   |             |                                |     | Production learn | <b>A</b>                |               |
| Мар                       |                   |             |                                |     | management tea   | m                       |               |
| View Map                  |                   |             |                                |     | operations team  | -                       |               |
| Add Organization          |                   |             |                                |     |                  |                         |               |
| Add Postion               |                   | Description |                                |     |                  |                         |               |
| view Position             |                   |             |                                |     |                  |                         |               |
| Own Profile               |                   |             |                                |     |                  |                         |               |
| Add Member                |                   |             |                                |     |                  |                         |               |
| View Add Member           |                   |             |                                |     |                  |                         |               |
| Usdate Employee Documents |                   |             |                                | Add | Cancol           |                         | >             |
| and profile               |                   |             |                                | Adu | Curicei          |                         |               |
| Add Department            |                   |             |                                |     |                  |                         |               |
| New Role                  |                   |             |                                |     |                  |                         |               |
| Add Designation           |                   |             |                                |     |                  |                         |               |
| View Role                 |                   |             |                                |     |                  |                         |               |
| New Position              |                   |             |                                |     |                  |                         |               |
| View Positions            |                   |             |                                |     |                  |                         |               |
| Add Employee              |                   |             |                                |     |                  |                         |               |
| view employees            |                   |             |                                |     |                  |                         |               |
| Add Location              |                   |             |                                |     |                  |                         |               |
| View Locations            |                   |             |                                |     |                  |                         |               |
| PavRoll Management        |                   |             |                                |     |                  |                         |               |

|                                                                                                    | D                                                                                             |                                                    |                                       |            |                                                                       |                                |                                          |
|----------------------------------------------------------------------------------------------------|-----------------------------------------------------------------------------------------------|----------------------------------------------------|---------------------------------------|------------|-----------------------------------------------------------------------|--------------------------------|------------------------------------------|
|                                                                                                    | ESS                                                                                           |                                                    |                                       |            |                                                                       |                                | hr@sbcsin.com                            |
| Home - Leads - Order Proc                                                                                                    | essing - HR - Applicatio                                                                      | on Processing 👻                                    | Products - Material                   | I Manageme | nt 👻 Support Ticket Manager                                           | ment - Reports -               | ConstructionEstimates -                  |
| Administration -                                                                                                    |                                                                                               |                                                    |                                       |            |                                                                       |                                |                                          |
| HR Management                                                                                                    | Add Department //                                                                             |                                                    |                                       |            |                                                                       |                                |                                          |
| Organization Chart                                                                                                    |                                                                                               |                                                    |                                       |            |                                                                       |                                |                                          |
| PayRoll Management                                                                                                    | *Depar                                                                                        | tment Name                                         |                                       | 0          | Existing                                                              | Departments                    |                                          |
| Chift Management                                                                                                    |                                                                                               |                                                    |                                       |            |                                                                       |                                |                                          |
|                                                                                                    |                                                                                               | Description                                        |                                       |            | Production Team                                                       |                                |                                          |
| Expense Management                                                                                                    |                                                                                               |                                                    |                                       |            | management team                                                       |                                |                                          |
| Series                                                                                                    |                                                                                               |                                                    |                                       |            | operations team                                                       | -                              |                                          |
| External Variable Settings                                                                                                    |                                                                                               |                                                    |                                       | Add        | DEV TEAM                                                              |                                | >                                        |
| Working Year Setup                                                                                                    |                                                                                               |                                                    |                                       |            | QA Department                                                         |                                |                                          |
|                                                                                                    |                                                                                               |                                                    |                                       |            | Automation Team                                                       |                                |                                          |
| Attendance Management                                                                                                    |                                                                                               |                                                    |                                       |            |                                                                       |                                |                                          |
| Leave Management                                                                                                    |                                                                                               |                                                    |                                       |            |                                                                       |                                |                                          |
| Certification                                                                                                    |                                                                                               |                                                    |                                       |            |                                                                       |                                |                                          |
|                                                                                                    |                                                                                               |                                                    |                                       |            |                                                                       |                                |                                          |
|                                                                                                    |                                                                                               |                                                    |                                       |            |                                                                       |                                |                                          |
|                                                                                                    |                                                                                               |                                                    |                                       |            |                                                                       |                                |                                          |
|                                                                                                    |                                                                                               |                                                    |                                       |            |                                                                       |                                |                                          |
|                                                                                                    |                                                                                               |                                                    |                                       |            |                                                                       |                                |                                          |
|                                                                                                    |                                                                                               |                                                    |                                       |            |                                                                       |                                |                                          |
|                                                                                                    |                                                                                               |                                                    |                                       |            |                                                                       |                                |                                          |
|                                                                                                    |                                                                                               |                                                    |                                       |            |                                                                       |                                |                                          |
|                                                                                                    | <b>P</b>                                                                                      |                                                    |                                       |            |                                                                       |                                | hr@sbcsin.com                            |
| Home + Leads + Order Proc                                                                                                    | P<br>ssing - HR - Application                                                                 | on Processing 👻                                    | Products - Material                   | I Manageme | nt 👻 Support Ticket Manager                                           | nent - Reports -               | hr@sbcsin.com                            |
| Home - Leads - Order Proc<br>Administration -                                                                                                    | Pss<br>essing - HR - Applicatio                                                               | on Processing 👻                                    | Products 👻 Material                   | l Manageme | nt 👻 Support Ticket Manager                                           | nent - Reports -               | hr@sbcsin.com<br>ConstructionEstimates   |
| Home - Leads - Order Proc<br>Administration -                                                                                                    | essing - HR - Applicatio                                                                      | on Processing 👻                                    | Products 👻 Material                   | I Manageme | nt 👻 Support Ticket Manager                                           | nent - Reports -               | hr@sbcsin.com<br>ConstructionEstimates + |
| Home - Leads - Order Proc<br>Administration -<br>HR Management A                                                                                                    | P<br>essing - HR - Applicatio<br>dd Department // Add Department                              | on Processing 👻                                    | Products 👻 Material                   | I Manageme | nt 👻 Support Ticket Manager                                           | ment ▼ Reports ▼               | ConstructionEstimates                    |
| Home - Leads - Order Proc<br>Administration -<br>HR Management A<br>Organization Chart                                                                                                    | essing - HR - Application<br>dd Department // Add Department                                  | on Processing 👻                                    | Products - Material                   | I Manageme | nt   Support Ticket Manager Existing Di                               | nent • Reports •<br>epartments | ConstructionEstimates                    |
| Home + Leads + Order Proc<br>Administration +<br>HR Management A<br>Organization Chart<br>Import Bulk Data<br>Employee Licences                                                                                                    | essing - HR - Application<br>dd Department // Add Department<br>*Departm                      | on Processing 👻<br>ment Name Impler                | Products - Material<br>mentation team | I Manageme | nt   Support Ticket Manager  Existing De  Select Some Options         | nent - Reports -<br>epartments | ConstructionEstimates -                  |
| Home - Leads - Order Proc<br>Administration -<br>HR Management A<br>Organization Chart<br>Import Bulk Data<br>Employee Licences<br>Map                                                                                                    | essing - HR - Application<br>dd Department // Add Department<br>*Departn                      | on Processing +<br>ment Name Implet                | Products - Material<br>mentation team | Manageme   | nt 👻 Support Ticket Manager<br>Existing Dr<br>Select Some Options     | nent - Reports -<br>epartments | ConstructionEstimates                    |
| Home - Leads - Order Proc<br>Administration -<br>HR Management A<br>Organization Chart<br>Import Bulk Data<br>Employee Licences<br>Map<br>View Map                                                                                                    | essing - HR - Application<br>dd Department // Add Department<br>*Departn                      | on Processing +<br>ment Name Implet<br>Description | Products - Material                   | Manageme   | nt 👻 Support Ticket Manager<br>Existing Di<br>Select Some Options     | nent - Reports -<br>epartments | ConstructionEstimates                    |
| Home ~ Leads ~ Order Proc         Administration ~         HR Management         HR Management         Organization Chart         Import Bulk Data         Employee Licences         Map         View Map         Add Organization                                                                                                    | essing - HR - Application<br>dd Department // Add Department<br>*Departm                      | on Processing 👻                                    | Products  Material mentation team     | Manageme   | nt 👻 Support Ticket Manager<br>Existing De<br>Select Some Options     | nent • Reports •<br>epartments | ConstructionEstimates                    |
| Home       Leads       Order Proc         Administration       -         HR Management       A         Organization Chart       -         Import Bulk Data       -         Employee Licences       -         Map       -         View Map       -         Add Organization       -                                                                                                    | essing - HR - Application<br>dd Department // Add Department<br>*Departm                      | ment Name Implet                                   | Products - Material                   | Manageme   | nt 👻 Support Ticket Manager<br>Existing De<br>Select Some Options     | nent - Reports -               | hr@sbcsin.com                            |
| Home ~ Leads ~ Order Proc         Administration ~         HR Management         HR Management         Organization Chart         Import Bulk Data         Employee Licences         Map         View Map         Add Organization         Add Postion         vkw Position         Own Profile                                                                                                    | essing - HR - Application<br>dd Department // Add Department<br>"Departu                      | on Processing 👻<br>ment Name Imple<br>Description  | Products  Material mentation team     | Manageme   | nt   Support Ticket Manager  Existing Di Select Some Options          | nent - Reports -               | hr@sbcsin.com                            |
| Home       Leads       Order Proc         Administration          HR Management       A         Organization       A         Organization       A         Employee       Licences         Map       View Map         Add Organization       A         Map       View Map         Add Position       Own Profile         Add Member       A                                                                                                    | essing - HR - Application<br>dd Department // Add Department<br>*Department                   | on Processing 👻                                    | Products  Material mentation team     | Add        | nt   Support Ticket Manager  Existing Do Select Some Options  Cancel  | nent • Reports •               | ConstructionEstimates                    |
| Home *       Leads *       Order Proc         Administration *       A         HR Management       A         Organization Chart       Import Bulk Data         Employee Licences       Map         View Map       Add Organization         Add Postion       View Position         Own Profile       Add Member         View Add Member       View Add Member                                                                                                    | essing - HR - Application<br>dd Department // Add Department<br>*Department                   | ment Name Implet                                   | Products  Material mentation team     | Manageme   | nt   Support Ticket Manager  Existing Da  Select Some Options  Cancel | nent • Reports •               | ConstructionEstimates                    |
| Home       Leads       Order Proc         Administration       -         HR Management       A         Organization Chart       -         Import Bulk Data       -         Employee Licences       -         Map       -         View Map       -         Add Organization       -         Add Position       -         Own Profile       -         Add Member       -         View Add Member       -         View Add Member       -         Add Employee Documents       -                                                                                                    | P<br>essing - HR - Application<br>dd Department // Add Department<br>*Department              | ment Name Implet                                   | Products ~ Material                   | Manageme   | nt   Support Ticket Manager  Existing Di Select Some Options  Cancel  | nent • Reports •               | ConstructionEstimates                    |
| Home       Leads       Order Proc         Administration       -         HR Management       A         Organization Chart       -         Import Bulk Data       -         Employee Licences       -         Map       -         View Map       -         Add Organization       -         Add Postion       -         View Position       -         Own Profile       -         Add Member       -         View Add Member       -         Update Employee Documents       -         and profile       -                                                                                                    | P<br>essing ~ HR ~ Application<br>dd Department // Add Department                             | on Processing +                                    | Products - Material<br>mentation team | Manageme   | nt   Support Ticket Manager  Existing De Select Some Options  Cancel  | nent • Reports •               | ConstructionEstimates                    |
| Home       Leads       Order Proc         Administration          HR Management       A         Organization Chart          Import Bulk Data          Employee Licences          Map          View Map          Add Organization          Add Postion          View Position          Own Profile          Add Member          Update Employee Documents          and profile          Add Department                                                                                                    | essing + HR + Application<br>dd Department // Add Department<br>"Departu                      | on Processing *                                    | Products  Material mentation team     | Add        | nt   Support Ticket Manager  Existing Di Select Some Options  Concel  | nent • Reports •               | ConstructionEstimates                    |
| Home       Leads       Order Proc         Administration       Import       A         Organization Chart       Import Bulk Data       A         Employee Licences       Map       Import Bulk Data         View Map       Add Organization       A         Add Organization       Own Profile       A         Add Member       View Add Member       Importe Employee Documents         and profile       Add Department       New Role         Add Designation       Add Designation       A                                                                                                    | essing - HR - Application<br>dd Department // Add Department<br>*Departu                      | on Processing 👻                                    | Products  Material mentation team     | Manageme   | nt • Support Ticket Manager<br>Existing Dr<br>Select Some Options     | nent • Reports •               | ConstructionEstimates                    |
| Home       Leads       Order Proc         Administration       -         HR Management       A         Organization Chart       Import Bulk Data         Employee Licences       Map         View Map       Add Organization         Add Organization       One of the second second secon | P<br>essing + HR + Application<br>dd Department // Add Department<br>*Departu                 | on Processing  ment Name Implet Description        | Products ~ Material                   | Manageme   | nt   Support Ticket Manager Existing Dr Select Some Options Cancel    | epartments                     | ConstructionEstimates                    |
| Home       Leads       Order Proc         Administration       Import Bulk Data       Administration         HR Management       A         Organization Chart       Import Bulk Data         Employee Licences       Map         View Map       Add Organization         Add Organization       Add Postion         View Map       Add Member         View Add Member       View Add Member         View Add Member       Update Employee Documents         and profile       Add Department         New Role       Add Designation         View Role       New Position                                                                                                    | P<br>essing - HR - Application<br>dd Department // Add Department<br>"Departu                 | ment Name Implet                                   | Products - Material                   | Add        | nt   Support Ticket Manager  Existing De Select Some Options  Cancel  | nent • Reports •               | Image: Construction Estimates            |
| Home       Leads       Order Proc         Administration       Import Bulk Data       Import Bulk Data         Employee Licences       Map         View Map       Add Organization         Add Organization       Add Organization         Add Postion       View Position         Own Profile       Add Member         View Add Member       Update Employee Documents and profile         Add Department       New Role         Add Designation       View Role         Add Designation       View Role         Add Desition       View Role         Add Designation       View Role         Add Desitions       View Role                                                                                                    | essing - HR - Application<br>dd Department // Add Department<br>"Department                   | on Processing *                                    | Products  Material mentation team     | Add        | nt   Support Ticket Manager  Existing Di Select Some Options  Concel  | nent • Reports •               | ConstructionEstimates                    |
| Home       Leads       Order Proc         Administration          HR Management       A         Organization Chart          Import Bulk Data          Employee Licences          Map          View Map          Add Organization          Add Postion          View Add Member          Update Employee Documents       and profile         Add Department          New Role          Add Designation          View Role          Add Designation          View Role          Add Designation          View Role          New Positions          Add Employee          View Positions          Add Employee                                                                                                    | essing - HR - Application<br>dd Department // Add Department<br>"Departu                      | on Processing *                                    | Products  Material mentation team     | Add        | nt   Support Ticket Manager  Existing Da  Select Some Options  Concel | nent × Reports ×               | Image: ConstructionEstimates             |
| Home       Leads       Order Proc         Administration       -         HR Management       A         Organization Chart       Import Bulk Data         Employee Licences       Map         View Map       Add Organization         Add Organization       Add Position         Own Profile       Add Member         View Add Member       Update Employee Documents         and profile       Add Department         New Role       Add Designation         View Positions       Add Employee         View Positions       Add Employee         View Role       Add Designation                                                                                                    | P<br>essing + HR + Application<br>dd Department // Add Department<br>*Departure<br>*Departure | on Processing  ment Name Implet Description        | Products  Material mentation team     | Add        | nt   Support Ticket Manager Existing Dr Select Some Options Cancel    | nent × Reports ×               | ConstructionEstimates                    |
| Home       Leads       Order Proc         Administration       Import Bulk Data       Import Bulk Data         Employee Licences       Map       Import Bulk Data         View Map       Add Organization       Add Organization         Add Organization       Add Organization       Import Bulk Data         Corganization       Add Organization       Import Bulk Data         Map       View Map       Import Bulk Data         Add Organization       Own Profile       Import Bulk Data         Add Destion       View Add Member       Import Dupate Employee Documents         Import Profile       Add Department       New Role         Add Designation       View Role       Import Role         New Position       View Positions       Add Employee         View wemployees       Add Location       Import New Position                                                                                                    | P<br>essing - HR - Application<br>dd Department // Add Department                             | n Processing  ment Name Implet Description         | Products - Material                   | Add        | nt   Support Ticket Manager  Existing De Select Some Options  Cancol  | nent - Reports -               |                                          |

|                           | RP                | www.relgo.com says<br>Department Added Successful | ly!! | _                 |                      | hr@sbcsin.com |
|---------------------------|-------------------|---------------------------------------------------|------|-------------------|----------------------|---------------|
| HR Management             | Add Department // |                                                   |      | ОК                |                      |               |
| Organization Chart        | *Denator          | ont Namo                                          |      |                   | Evicting Donadmonto  |               |
| Import Bulk Data          | *Departm          |                                                   | 0    | Draduction Team   | Existing Departments |               |
| Employee Licences         |                   |                                                   |      | employee          | Â                    |               |
| Мар                       |                   |                                                   |      | Implementation te | am                   |               |
| View Map                  |                   |                                                   |      | management tear   | n 👻                  |               |
| Add Organization          |                   |                                                   |      |                   |                      |               |
| Add Postion               |                   | escription                                        |      |                   |                      |               |
| view Position             |                   |                                                   |      |                   |                      |               |
| Own Profile               |                   |                                                   |      |                   |                      |               |
| Add Member                |                   |                                                   |      |                   |                      |               |
| View Add Member           |                   |                                                   |      |                   |                      |               |
| Update Employee Documents |                   |                                                   | Add  | Cancel            |                      | >             |
| and profile               |                   |                                                   |      | Cancor            |                      |               |
| Add Department            |                   |                                                   |      |                   |                      |               |
| New Role                  |                   |                                                   |      |                   |                      |               |
| Add Designation           |                   |                                                   |      |                   |                      |               |
| View Role                 |                   |                                                   |      |                   |                      |               |
| New Position              |                   |                                                   |      |                   |                      |               |
| View Positions            |                   |                                                   |      |                   |                      |               |
| Add Employee              |                   |                                                   |      |                   |                      |               |
| view employees            |                   |                                                   |      |                   |                      |               |
| Add Location              |                   |                                                   |      |                   |                      |               |
| View Locations            |                   |                                                   |      |                   |                      |               |
| PavRoll Management        |                   |                                                   |      |                   |                      |               |

|                          | sing • HR • Application Processing • Produc | ts   Material Management   Support Ticket Mar | agement • Reports • ConstructionEstimates • |
|--------------------------|---------------------------------------------|-----------------------------------------------|---------------------------------------------|
| HR Management Add        | Department //                               |                                               |                                             |
| ganization Chart         |                                             |                                               |                                             |
| ayRoll Management        | *Department Name                            | 0 Exi                                         | sting Departments                           |
| nift Management          |                                             | Production Team                               |                                             |
| pense Management         | Description                                 | employee                                      |                                             |
|                          |                                             | Implementation team                           |                                             |
|                          |                                             | management team                               | 2                                           |
| ternal Variable Settings |                                             | Add operations team                           |                                             |
| orking Year Setup        |                                             | OA Department                                 |                                             |
| tendance Management      |                                             | Automation Team                               |                                             |
| ave Management           |                                             |                                               |                                             |
| ertification             |                                             |                                               |                                             |
| Station                  |                                             |                                               |                                             |

- In the figure user can add the department details, whichincludes the Department Name, Description
- In addition to this you can notice "Existing Department" field which is used for reference and itdisplays the existing department in the organization
- Fill all the details and click on "Add"to add the Department.

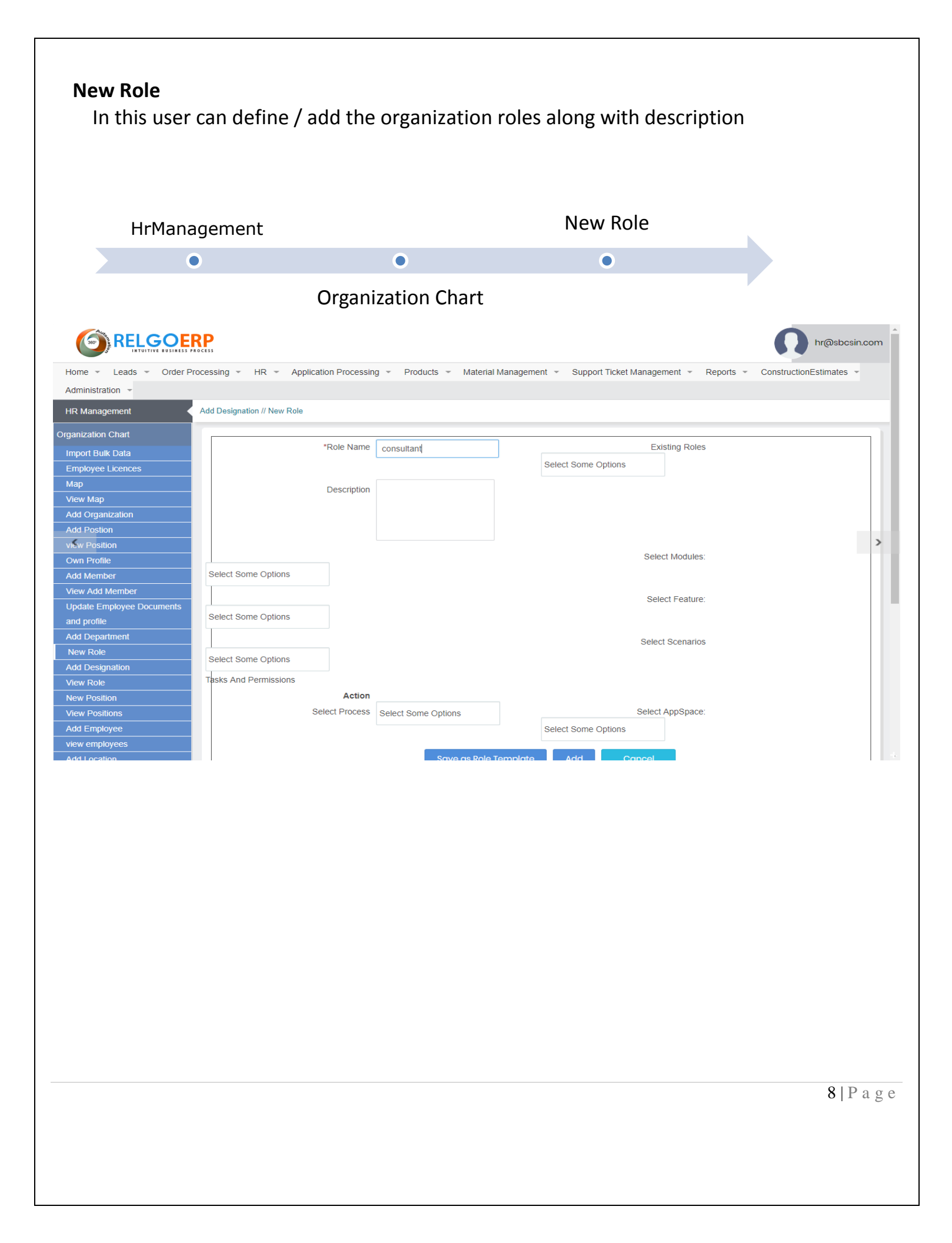

|                                                                               | Add Designation //     | www.relgo.com says<br>Designation Added Successfully!! | ок                                                                | hr@sbcsin.com |
|-------------------------------------------------------------------------------|------------------------|--------------------------------------------------------|-------------------------------------------------------------------|---------------|
| Organization Chart<br>Import Bulk Data                                        | *R(                    | ble Name                                               | Existing Ro                                                       | les           |
| Map<br>View Map<br>Add Organization                                           |                        |                                                        | consultant<br>Human Resource Manager<br>Implementation consultant |               |
| Add Postion<br>view Position<br>Own Profile<br>Add Member                     | Di                     | escription                                             |                                                                   |               |
| View Add Member<br>Update Employee Documents<br>and profile<br>Add Department | Human Resource Manager |                                                        | Select Modul                                                      | es:           |
| New Role<br>Add Designation<br>View Role                                      |                        |                                                        | Select Eact                                                       | re:           |
| New Position<br>View Positions<br>Add Employee<br>view employees              |                        |                                                        | Scient Fair                                                       | ιν.           |
| Add Location<br>View Locations<br>PavRoll Management                          | <b>^</b>               |                                                        | Select Scenar                                                     | ios           |

|                                                                                                    | RP                                                                                              |                                 |                                                                              | hr@sbcs                                                                                                    | in.com |
|----------------------------------------------------------------------------------------------------|-------------------------------------------------------------------------------------------------|---------------------------------|------------------------------------------------------------------------------|----------------------------------------------------------------------------------------------------|--------|
| Home - Leads - Order P                                                                                                    | Processing - HR - Application F                                                                 | Processing -                    | Products - Material                                                          | Anagement * Support Ticket Management * Reports * ConstructionEstimates                                                                | -      |
| Administration -                                                                                                    |                                                                                                 |                                 |                                                                              |                                                                                                    |        |
| HR Management                                                                                                    | Add Designation //                                                                              |                                 |                                                                              |                                                                                                    |        |
| Organization Chart                                                                                                    | *Rol                                                                                            | le Name                         |                                                                              | Existing Roles                                                                                                    |        |
| PayRoll Management                                                                                                    |                                                                                                 |                                 |                                                                              |                                                                                                    |        |
| Shift Management                                                                                                    | Des                                                                                             | scription                       |                                                                              | Account Manager                                                                                                    |        |
| Expense Management                                                                                                    |                                                                                                 |                                 |                                                                              | Consultant<br>Human Resource Manager                                                                                                   |        |
| Series                                                                                                    |                                                                                                 |                                 |                                                                              | Implementation consultant                                                                                                    |        |
| External Variable Settings                                                                                                    |                                                                                                 |                                 |                                                                              | QA Engineer .t Modules:                                                                                                    |        |
| Working Year Setup                                                                                                    | Select Some Options                                                                             |                                 |                                                                              |                                                                                                    |        |
| Attendance Management                                                                                                    |                                                                                                 |                                 |                                                                              | Select Feature:                                                                                                    |        |
| Leave Management                                                                                                    | Select Some Options                                                                             |                                 |                                                                              |                                                                                                    |        |
| Certification                                                                                                    |                                                                                                 |                                 |                                                                              | Select Scenarios                                                                                                    |        |
|                                                                                                    | Select Some Options                                                                             |                                 |                                                                              |                                                                                                    |        |
|                                                                                                    | lasks And Permissions                                                                           | Action                          |                                                                              |                                                                                                    |        |
|                                                                                                    | Select                                                                                          | Process Select                  | Some Options                                                                 | Select AppSpace:                                                                                                    |        |
|                                                                                                    |                                                                                                 |                                 |                                                                              | Select Some Options                                                                                                    |        |
|                                                                                                    |                                                                                                 |                                 |                                                                              |                                                                                                    |        |
|                                                                                                    |                                                                                                 |                                 | Save as Role T                                                               | amplate Add Cancel                                                                                                    |        |
| <ul> <li>In this screet</li> <li>The Existing</li> <li>The respective</li> <li>add the role</li> </ul>                                                  | n the user have to<br>roles displays the<br>ve tasks and perr                                   | o enter<br>e existir<br>mission | Save as Role T<br>the Role n<br>ng roles in f<br>s for the ro                | ame and Description about the role<br>the organization<br>le can be selected and click on " <b>Add"</b> t                              | 0      |
| <ul> <li>In this screet</li> <li>The Existing</li> <li>The respecting</li> <li>add the rolet</li> </ul> View Roles                                      | n the user have to<br>roles displays the<br>ve tasks and perr                                   | o enter<br>e existir<br>mission | Save as Role T<br>the Role n<br>ng roles in t<br>s for the ro                | ame and Description about the role<br>the organization<br>de can be selected and click on " <b>Add"</b> t                              | 0      |
| <ul> <li>In this screet</li> <li>The Existing</li> <li>The respectiadd the role</li> <li>View Roles</li> <li>This View Role</li> </ul>                  | n the user have to<br>roles displays the<br>ve tasks and perr                                   | o enter<br>e existir<br>mission | save as Role T<br>the Role n<br>ng roles in t<br>s for the ro<br>ned roles i | ame and Description about the role<br>the organization<br>de can be selected and click on " <b>Add"</b> t                              | 0      |
| <ul> <li>In this screen</li> <li>The Existing</li> <li>The respectiadd the role</li> <li>View Roles</li> <li>This View Role</li> <li>Hr Mana</li> </ul> | n the user have to<br>roles displays the<br>ve tasks and perr<br>e is used to view to<br>gement | o enter<br>e existir<br>mission | save as Role T<br>the Role n<br>ng roles in t<br>s for the ro                | ame and Description about the role<br>the organization<br>de can be selected and click on "Add" t<br>n the organization.<br>View Roles | 0      |
| <ul> <li>In this screen</li> <li>The Existing</li> <li>The respectiadd the role</li> <li>View Roles</li> <li>This View Role</li> <li>Hr Mana</li> </ul> | n the user have to<br>roles displays the<br>ve tasks and perr<br>e is used to view to<br>gement | o enter<br>e existir<br>mission | save as Role T<br>the Role n<br>ng roles in t<br>s for the ro<br>ned roles i | ame and Description about the role<br>the organization<br>de can be selected and click on "Add" t<br>n the organization.<br>View Roles | 0      |

10 | P a g e

| 📑 :: Relgo Networks ::                                        | × Relgo Operations Cloue   | d 🗙 HR Management 🗙 🕂                                 |                        |                                   |       |               |     |
|---------------------------------------------------------------|----------------------------|-------------------------------------------------------|------------------------|-----------------------------------|-------|---------------|-----|
| ← → ♂ ✿                                                       | i relgo.com/r              | elgoerp/LeaveManagement.aspx?userid=itadministrator%4 | Orelgo.com&password=EJ | /EFOI 🗉 90% 🚥 🗸 🏠                 |       | <u>↓</u> III\ |     |
| Aaministration                                                |                            |                                                       |                        |                                   |       |               |     |
| Attendance Management                                         | Add Role // View Role      |                                                       |                        |                                   |       |               |     |
| Organization Chart                                            |                            |                                                       |                        |                                   |       |               |     |
| Import Bulk Data                                              |                            |                                                       |                        |                                   |       |               |     |
| Employee Licences                                             |                            |                                                       |                        | PRINT                             | PDF   | Copy Excel    |     |
| Мар                                                           |                            |                                                       |                        | Se                                | earch |               |     |
| View Map                                                      | Role Name                  | Description                                           | Select Modules:        | Select Feature:                   | Edit  | Delete        | í i |
| Add Organization                                              | Accountant                 |                                                       |                        |                                   | 8     | <br>₩         | 1   |
| View Organizations                                            |                            | Associat Manager will estive examination associat     |                        |                                   | _     |               |     |
| New Position                                                  |                            | profile and setup system with respective currency     |                        |                                   |       |               |     |
| view position                                                 | Accounts                   | formats and accounts, budget, income and expenses     | Accounts               | Accounting Transactions, Accounts | 8     | 而             |     |
| Own Profile                                                   | Manager                    | categories and sub categories. Prepare and analyse    |                        | Setup                             |       | -             |     |
| Update Employee Details                                       |                            | ledger and year end audit preparation.                |                        |                                   |       |               |     |
| Update Employee                                               | Admission                  |                                                       | Academics,Admissions   | Admissions,Examinations,Admission | 6     | <u>ش</u>      |     |
| Documents and profile                                         | Architect                  |                                                       |                        |                                   | 8     | ⋒             |     |
| Update Employee                                               | Automation                 |                                                       | Human Deseures         | Attendence Menogement Longe       | _     | 5             |     |
| Documents                                                     | Engineer                   |                                                       | Management             | Management,Organization Chart     | 8     | <b></b>       |     |
| View All Employee Profile                                     | Automation                 |                                                       |                        |                                   |       |               |     |
| Add Member                                                    | Infrastructure             |                                                       |                        |                                   | 8     | 圃             |     |
|                                                               | Analyst                    |                                                       |                        |                                   |       |               |     |
| view members                                                  | Automation                 |                                                       |                        |                                   |       |               |     |
| Add Department                                                |                            |                                                       |                        |                                   | 6     | ☆ (1)         |     |
| View Members<br>Add Department<br>View Department             | Infrastructure<br>Engineer |                                                       |                        |                                   |       |               |     |
| View Members<br>Add Department<br>View Department<br>New Role | Infrastructure<br>Engineer |                                                       |                        |                                   |       |               |     |

By the above view user can view the different roles and there is option to search, edit and delete the roles if required.

## **New Position**

- In this User can add New Position for the defined roles
- A hierarchy interlink will be established between the selected role and defined position

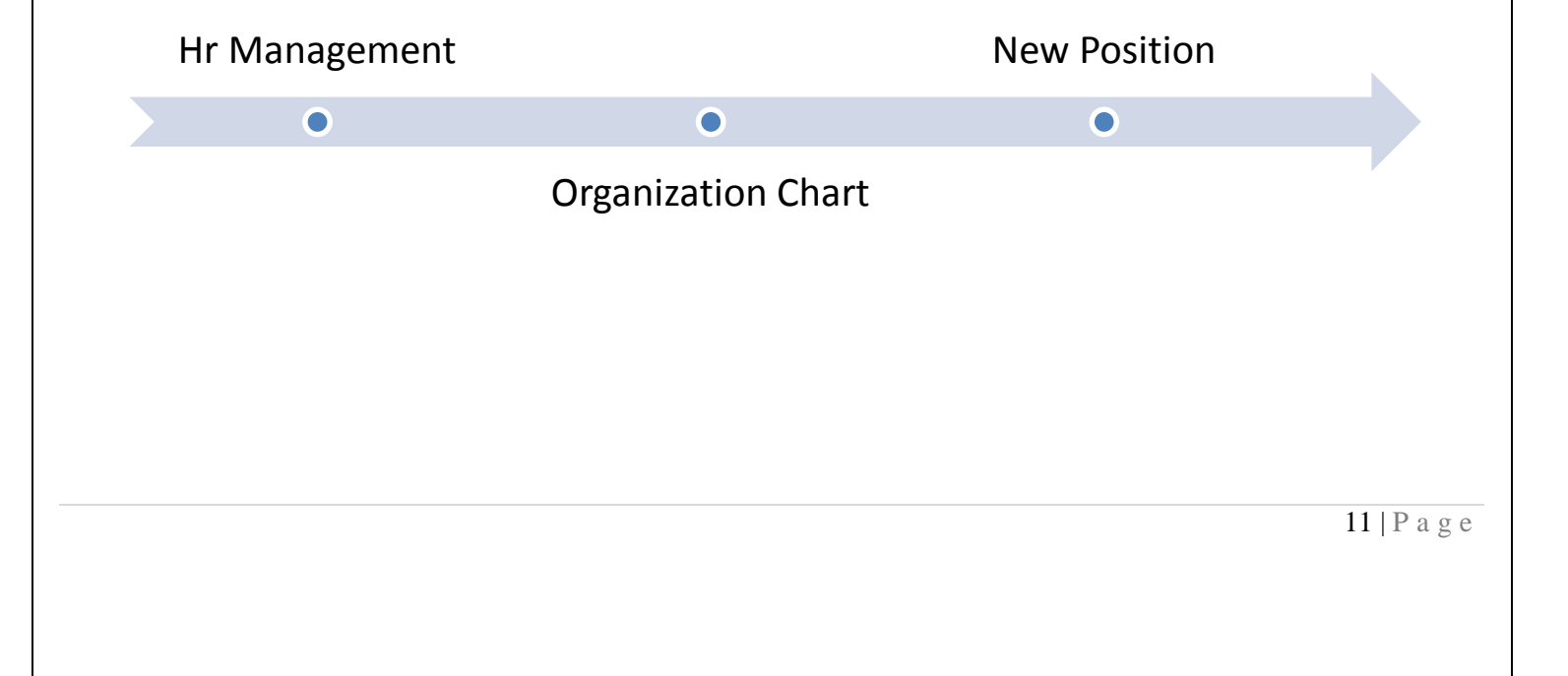

|                                                                                                    |                                                                                                    |                                    | ssing - Droducte -                                    | Material Manager                                                                                                    | ment 👻 Support Tio          | ket Management - Dopo | ints - ConstructionEstimates - |
|----------------------------------------------------------------------------------------------------|----------------------------------------------------------------------------------------------------|------------------------------------|-------------------------------------------------------|----------------------------------------------------------------------------------------------------|-----------------------------|-----------------------|--------------------------------|
|                                                                                                    |                                                                                                    | Application Proces                 | ssing • Products •                                    | material manager                                                                                                    | nent • Support no           | ket Management • Repo | ns ConstructionEstimates       |
|                                                                                                    | Management Add Position //                                                                                                    |                                    |                                                       |                                                                                                    |                             |                       |                                |
|                                                                                                    | ization Chart                                                                                                    |                                    |                                                       |                                                                                                    |                             |                       |                                |
|                                                                                                    | II Management                                                                                                    | *Select F                          | Role consultant                                       | - <b>(</b> )                                                                                                    |                             | List of Positions     |                                |
|                                                                                                    |                                                                                                    |                                    |                                                       |                                                                                                    | Select Some Opt             | ions                  |                                |
|                                                                                                    | se Management                                                                                                    | *Position Na                       | ame                                                   | 0                                                                                                    |                             |                       |                                |
|                                                                                                    |                                                                                                    |                                    |                                                       | Add                                                                                                    | Cancel                      |                       |                                |
|                                                                                                    | al Veriable Cottinge                                                                                                    |                                    |                                                       | Add                                                                                                    | Cuncer                      |                       |                                |
|                                                                                                    |                                                                                                    |                                    |                                                       |                                                                                                    |                             |                       |                                |
|                                                                                                    | g Year Setup                                                                                                    |                                    |                                                       |                                                                                                    |                             |                       |                                |
| Margement         data                                                                                                    | ance Management                                                                                                    |                                    |                                                       |                                                                                                    |                             |                       |                                |
|                                                                                                    | Management                                                                                                    |                                    |                                                       |                                                                                                    |                             |                       |                                |
| <complex-block></complex-block>                                                                                                    | cation                                                                                                    |                                    |                                                       |                                                                                                    |                             |                       |                                |
| <form></form>                                                                                                    |                                                                                                    |                                    |                                                       |                                                                                                    |                             |                       |                                |
| <form></form>                                                                                                    |                                                                                                    |                                    |                                                       |                                                                                                    |                             |                       |                                |
| <complex-block></complex-block>                                                                                                    |                                                                                                    |                                    |                                                       |                                                                                                    |                             |                       |                                |
| <complex-block></complex-block>                                                                                                    |                                                                                                    |                                    |                                                       |                                                                                                    |                             |                       |                                |
| <complex-block>         Viscous       viscous         Viscous       viscous</complex-block>                                                                                                    |                                                                                                    |                                    |                                                       |                                                                                                    |                             |                       |                                |
| <complex-block>         Virule       Virule</complex-block>                                                                                                    |                                                                                                    |                                    |                                                       |                                                                                                    |                             |                       |                                |
| <complex-block>  Visition     Visition                                <th></th><th></th><th></th><th></th><th></th><th></th><th></th></complex-block>                                                                                                    |                                                                                                    |                                    |                                                       |                                                                                                    |                             |                       |                                |
| Windpacement       Add Position I         Nation Chait       Imagement         Nation Chait       Imagement                                                                                                    |                                                                                                    |                                    |                                                       |                                                                                                    |                             |                       |                                |
| Particular       Particular         Margament       Add Position //         Include State       Include State         Particular       Include State         Origination       Include State         Origination       Include State         Origenation       Include State                                                                                                    | A                                                                                                    | 1                                  |                                                       |                                                                                                    |                             | l                     |                                |
| Maragement       Ad Position //         nearcine Chait<br>purper: Lexeness p<br>p<br>r       -         p<br>r       -         0 Chaptanoni<br>0 Consolini<br>1 Sector Name       -         0 Capanization<br>1 Sector Name       -         0 Sector Name       -         0                                                                                                    |                                                                                                    | ww                                 | w.relgo.com says                                      |                                                                                                    |                             |                       | hr@sbcsin.                     |
| Nacadion Chart<br>private Lonnotes<br>p<br>M Map<br>20 organization<br>21 Organization<br>21 Organization<br>21 Department<br>W Kole<br>20 Department<br>W Kole<br>20                              |                                                                                                    | WW<br>Pos                          | w.relgo.com says<br>ition Added Successfully!!        |                                                                                                    |                             |                       | hr@sbcsin:                     |
| lazdio fait<br>wit Buik Data<br>poyee Locnos<br>poyee Locnos<br>poyee Locnos<br>poyee Locnos<br>poyee Locnos<br>position<br>n Profile<br>position<br>N Positions<br>poperationents<br>poperationent<br>poperation<br>w Rode<br>w Rode<br>w Rode<br>to Contool<br>to Contool<br>t                                                                                                    |                                                                                                    | WW<br>Pos                          | w.relgo.com says<br>ition Added Successfully!!        |                                                                                                    | ОК                          |                       | hr@sbcsin.                     |
| Alt duk tala<br>porte Licences<br>porte licences<br>porte licences                                                                                                    | Management Add Position //                                                                                                    | WW<br>Pos                          | w.relgo.com says<br>ition Added Successfully!!        |                                                                                                    | ОК                          |                       | hr@sbcsin.                     |
| 10 ganation<br>19 ostion<br>19 ostion<br>19 ostion<br>19 ostion<br>19 ostion<br>19 ostion<br>19 ostion<br>10 deal<br>10 canced<br>10 canced                                                                                                    | Management Add Position //                                                                                                    | Pos<br>*Select Rc                  | w.relgo.com says<br>ition Added Successfully!!        | <b>• •</b>                                                                                                    | ок                          | List of Positions     | hr@sbcsin.                     |
| W Map<br>Organization<br>1 Position<br>Protein<br>Member<br>w Add Member<br>Made Employee Documents<br>profile<br>Department<br>V Role<br>1 Department<br>V Role<br>1 Department<br>V Role<br>0 Department<br>V Role<br>1 Department<br>V Role<br>1 Department<br>V | Management Add Position //                                                                                                    | Pos<br>"Select Ro                  | w.relgo.com says<br>ition Added Successfully!!<br>ole | v Đ                                                                                                    | OK<br>Select Role           | List of Positions     | hr@sbcsin.                     |
| Position       *Position Name         Position       •         Member       •         Member       •         Add       Cancel         Position       •         Position       •         Position       •         Add       Cancel         Position       •         Position       •<                                                                                                    | Management Add Position //<br>ization Chart<br>ort Bulk Data<br>koyee Licences                                                                                                    | vww<br>Pos<br>*Select Ro           | w.relgo.com says<br>ition Added Successfully!!<br>ole | • <b>3</b>                                                                                                    | OK<br>Select Role           | List of Positions     | hr@sbcsin.                     |
| v Postion<br>h Portile<br>Member<br>w Add Member<br>late Employee Documents<br>profile<br>Desparation<br>v Role<br>Designation<br>w Postions<br>Employees<br>v employees<br>to cations<br>but Management<br>12 P a                                                                                                    | Management Add Position //<br>ization Chart<br>port Bulk Data<br>ployee Licences                                                                                                    | Pos<br>*Select Ro                  | w.relgo.com says<br>ition Added Successfully!!<br>ole | v Ø                                                                                                    | OK<br>Select Role           | List of Positions     | hr@sbcsin.                     |
| A rone<br>Mamber<br>Wadd Member<br>Wadd Member<br>Wadd Member<br>Wadd Member<br>Despartnent<br>V Role<br>W Postion<br>W Postion<br>W Postions<br>E employees<br>V controls<br>W Coations<br>W Management<br>Management<br>Management<br>12   P a                                                                                                    | Management Add Position //<br>Ization Chart<br>ort Bulk Data<br>ployee Licences<br>or Map<br>Organization<br>Postion                                                                                                    | Pos<br>*Select Ro<br>*Position Nar | w.relgo.com says<br>ition Added Successfully!!<br>ole | • •                                                                                                    | OK<br>Select Role           | List of Positions     | hr@sbcsin.                     |
| vidu       Curcuit         widd Member       Main         Jarle Employee Documents<br>profile       Department<br>vidu         vidu       Curcuit         vidu       Curcuit                                                                                                    | Management Add Position //<br>Ization Chart<br>boyee Licences<br>or Map<br>Organization<br>Postion<br>/ Postion                                                                                                    | *Position Nar                      | w.relgo.com says<br>ition Added Successfully!!<br>ole | • • •                                                                                                    | OK<br>Select Role           | List of Positions     | hr@sbcsin.                     |
| late Employee Documents<br>profile<br>Department<br>v Role<br>w Role<br>w Position<br>w Positions<br>L Employee<br>v employees<br>v employees<br>v cations<br>bit Management<br>12   P a                                                                                                    | Add Position // zation Chart brt Bulk Data bloyee Licences w Map Organization Postion Postion                                                                                                    | *Select Ro<br>*Position Nar        | me                                                    | · O                                                                                                    | OK<br>Select Role           | List of Positions     | hr@sbcsin.                     |
| 12 logarinent<br>v Role<br>10 esignation<br>w Positions<br>14 Employees<br>14 Coations<br>v coations<br>vu Management<br>12   P a                                                                                                    | Add Position // Zation Chart Dort Bulk Data Okyoee Licences V Map Organization Postion Postion Postion Postion Postion V Add Member V Add Member V Add Member                                                                                                    | *Position Nar                      | me                                                    | • • • • • • • • • • • • • • • • • • •                                                                                                    | OK<br>Select Role           | List of Positions     | hr@sbcsin.                     |
| y Role<br>Designation<br>w Positions<br>Femployees<br>Femployees<br>Locations<br>w Locations<br>oll Management<br>12   P a                                                                                                    | Add Position // Add Position // Zation Chart ort Bulk Data Noyee Licences w Map Organization Postion Position Position Position Position Postion Y Add Member at Compose Documents Poster Poster Poste                                                                                                    | *Position Nar                      | me                                                    | • Ø<br>Add                                                                                                    | OK<br>Select Role<br>Cancel | List of Positions     | hr@sbcsin.                     |
| l Designation<br>v Role<br>v Positions<br>Employee<br>v employees<br>Location<br>v Locations<br>oll Management<br>12   P a                                                                                                    | Add Position // Add Position // Zation Chart ort Bulk Data Noyee Licences Wap Organization Postion Pos                                                                                                    | *Position Nar                      | me                                                    | • Đ                                                                                                    | OK<br>Select Role<br>Cancel | List of Positions     | hr@sbcsin.                     |
| Notions<br>Positions<br>Employee<br>v employees<br>Locations<br>v Locations<br>I Management<br>12   P a                                                                                                    | Add Position // Zation Chart Control Data Dotyce Licences Whap Organization Postion Postion Po                                                                                                    | *Position Nar                      | me                                                    | v ð<br>ð                                                                                                    | OK<br>Select Role<br>Cancel | List of Positions     | hr@sbcsin.                     |
| v Positions<br>i Employee<br>v employees<br>i Location<br>v Locations<br>oll Management<br>12   P a                                                                                                    | Add Position // Zation Chart ort Bulk Data aboyee Licences  // Map Organization Postion Postion Postion Pofile Member ve Add Member ate Employee Documents profile Department ( Role Designation Postion Posti                                                                                                    | *Position Nar                      | me                                                    | v ð<br>ð                                                                                                    | OK<br>Select Role<br>Cancel | List of Positions     | hr@sbcsin.                     |
| Employee v employees Location v Locations                                                                                                    | Add Position // Zation Chart Contained Contained Contain                                                                                                    | *Position Nar                      | me                                                    | v ð<br>Add                                                                                                    | OK<br>Select Role<br>Cancel | List of Positions     | hr@sbcsin.                     |
| I coation v Locations v Locations view of the second second secon                                                                                                    | Add Position // Zation Chart Critical Chart Critical Chart Chart Critical Chart Chart Chart Chart Chart Chart Chart Chart Chart Chart Chart Chart Chart Chart Chart Chart Chart Chart Chart Chart Chart Chart Chart Chart Chart Chart Chart Chart Chart Chart Chart Chart Chart Chart Chart Chart Chart Chart Char                                                                                                    | *Position Nar                      | me                                                    | v Ø<br>Ø<br>Add                                                                                                    | OK<br>Select Role           | List of Positions     | hr@sbcsin.                     |
| v Locations<br>oll Management<br>12   P a                                                                                                    | Add Position // Zation Chart Criganization Position Posit                                                                                                    | *Position Nar                      | me                                                    | • • • • • • • • • • • • • • • • • • •                                                                                                    | OK<br>Select Role<br>Cancel | List of Positions     | hr@sbcsin.                     |
| 21 Management<br>12   P a                                                                                                    | Add Position // Zation Chart ort Bulk Data boyce Licences  Y Map Organization Position Positi                                                                                                    | *Position Nar                      | me                                                    | C C C C C C C C C C C C C C C C C C C                                                                                                    | OK<br>Select Role           | List of Positions     | hr@sbcsin.                     |
| 12   P a                                                                                                    | Add Position //<br>zation Chart<br>ort Bulk Data<br>boyce Licences<br>v Map<br>Organization<br>Position<br>Position<br>Pos | "Position Nar                      | me                                                    | Add                                                                                                    | OK<br>Select Role           | List of Positions     | hr@sbcsin.                     |
| 12   P a                                                                                                    | Add Position // Zation Chart of Bulk Data boyce Licences  Y Map Organization Postion Postion Position Position                                                                                                    | *Position Nar                      | w.relgo.com says<br>ition Added Successfully!!<br>ole | V     Image: Control of the second second seco | OK<br>Select Role           | List of Positions     | hr@sbcsin.                     |
| 12   P a                                                                                                    | Management       Add Position //         Ization Chart       Imagement         port Bulk Data       Option         port Bulk Data       Option         port Bulk Data       Option         port Bulk Data       Option         port Bulk Data       Option         port Bulk Data       Option         port Bulk Data       Option         postion       Position         postion       Position         postion       Position         postions       Positions         prolie       Designation         postions       Positions         prolipe       Positions         prolipe       Position         v Positions       Position         v Locations       Positions         propoges       Positions         prolocations       Positions         prolocations       Positions                                                                                                    | *Position Nar                      | w.relgo.com says ition Added Successfully!!  ole me   | •     •       •     •       •     •       •     •       •     •       •     •       •     •       •     •       •     •       •     •       •     •       •     •       •     •       •     •       •     •       •     •       •     •       •     •       •     •       •     •       •     •       •     •       •     •       •     •       •     •       •     •       •     •       •     •       •     •       •     •       •     •       •     •       •     •       •     •       •     •       •     •       •     •       •     •       •     •       •     •       •     •       •     •       •     •       •     •       •     •       • <td>OK<br/>Select Role</td> <td>List of Positions</td> <td>hr@sbcsin.</td>                                                                                                    | OK<br>Select Role           | List of Positions     | hr@sbcsin.                     |
| 12   P a                                                                                                    | Management       Add Position //         Ization Chart       Imagement         part Bulk Data       Option         port Bulk Data       Option         port Bulk Data       Option         port Bulk Data       Option         port Bulk Data       Option         port Bulk Data       Option         port Bulk Data       Option         postion       Option         postion       Option         postion       Option         postions       Option         profile       Option         postions       Option         postions                                                                                                    | *Position Nar                      | me                                                    | Add                                                                                                    | OK<br>Select Role           | List of Positions     | hr@sbcsin.                     |
| 12   P a                                                                                                    | Management       Add Position //         Ization Chart       Imagement         part Bulk Data       Option         Notypee Licences       Imagement         V Map       Organization         Position       Position         Position       Position         Position       Position         Position       Position         Position       Position         Position       Position         Positions       Position         V Positions       Positions         Positions       Positions         Positions       Positions         Positions       Positions         Positions       Positions         Public Provide       Positions         Positions       Positions         Positions       Positions         Positions       Positions         Proves       Positions         Proves       Positions         Positions       Positions         Positions       Positions         Positions       Positions         Positions       Positions         Positions       Position         Positions       Position         Positions                                                                                                    | *Position Nar                      | me                                                    | Add                                                                                                    | OK<br>Select Role           | List of Positions     | hr@sbcsin.                     |
| 12   P a                                                                                                    | Management       Add Position //         Ization Chart       Imagement         prt Bulk Data       Opposition         port Bulk Data       Opposition         port Bulk Data       Opposition         port Bulk Data       Opposition         position       Opposition         position       Position         position       Position         position       Position         position       Position         position       Position         position       Position         position       Position         position       Position         position       Position         positions       Employee         proprives       Position         positions       Position         proprives       Position         proprives       Position         proprives       Position         proprives       Position         proprives       Position         proprives       Position         proprives       Position         proprives       Position         proprives       Position         proprives       Position         proprives </td <td>*Position Nar</td> <td>me</td> <td>x 9<br/>Add</td> <td>OK<br/>Select Role</td> <td>List of Positions</td> <td>In (@sbcsin.</td>                                                                                                    | *Position Nar                      | me                                                    | x 9<br>Add                                                                                                    | OK<br>Select Role           | List of Positions     | In (@sbcsin.                   |
|                                                                                                    | Add Position //                                                                                                    | *Position Nar                      | me                                                    | x 9<br>Add                                                                                                    | OK<br>Select Role           | List of Positions     |                                |
|                                                                                                    | Add Position //                                                                                                    | *Position Nar                      | w.relgo.com says ition Added Successfully!!  ole  me  | v Ø                                                                                                    | OK<br>Select Role<br>Cancel | List of Positions     |                                |

- In the above form userhave to enter the Position name, Description about the position • and click on "Add" to add the position for the selected role
- The Existing Rolesfield displays the existing positions for the selected role •

#### **View Positions** In this User can view the various positions in the Organization. ٠ Hr Management **View Positions Organization Chart** hr@sbcsin.com Leads \* Order Processing \* HR \* Application Processing \* Products \* Material Management \* Support Ticket Management \* Reports \* ConstructionEstimates \* Home -Administration HR Management Add Position // View Positions PRINT Employee Licences Search Select Role Position Name Delet Ø Ŵ Account Manager Account Manager4 consultant 1 Ø consultant Ŵ > view Position Showing 1 to 2 of 2 entries ← Previous Next → Add Member

• By the above View user can view the different positions and there is option to edit and delete the Positions.

## **New Member**

Add new member, member can be either customer or vendor or employee.

|                           | RP                                               |                           | hr@sbcsin.com                                                     |
|---------------------------|--------------------------------------------------|---------------------------|-------------------------------------------------------------------|
| Home - Leads - Order P    | rocessing - HR - Application Processing - Produc | cts - Material Management | Support Ticket Management      Reports      ConstructionEstimates |
| Administration -          |                                                  |                           |                                                                   |
| HR Management             | New Member // Add Member                         |                           |                                                                   |
| Organization Chart        |                                                  |                           |                                                                   |
| -<br>Import Bulk Data     | *First Name                                      | omkar                     |                                                                   |
| Employee Licences         | Last Name                                        |                           |                                                                   |
| Мар                       | Lastriano                                        |                           |                                                                   |
| View Map                  | *Email Address                                   | omkar123@gmail.com        | 0                                                                 |
| Add Organization          |                                                  |                           |                                                                   |
| Add Postion               | *Phone Number                                    | 12354567899               | 0                                                                 |
| view Position             | Dalala                                           | Account Manager           | >                                                                 |
| Own Profile               | Role's                                           | Account manager x         | 0                                                                 |
| Add Member                |                                                  | l                         |                                                                   |
| View Add Member           | Position                                         | consultant                |                                                                   |
| Update Employee Documents |                                                  | Human Resource Manager    |                                                                   |
| and profile               | Manager                                          | Implementation consultant |                                                                   |
| Add Department            | Contact Address                                  | QA Engineer               |                                                                   |
| New Role                  |                                                  |                           |                                                                   |
| Add Designation           |                                                  |                           |                                                                   |
| New Role                  |                                                  |                           |                                                                   |
| View Positions            | *Location Name                                   |                           |                                                                   |
| Add Employee              |                                                  |                           |                                                                   |
| view employees            | Relation Type                                    | Select an Option          | 0                                                                 |
| Add Location              | *Emplovee Code                                   |                           | <b>A</b>                                                          |
|                           |                                                  |                           |                                                                   |
|                           |                                                  |                           | 14   P a g                                                        |

|                            | RP            | www.relgo.com says | y                           |     | hr@sbc | sin.com |
|----------------------------|---------------|--------------------|-----------------------------|-----|--------|---------|
| HR Management              | New Member // |                    |                             | ОК  |        |         |
| Organization Chart         |               |                    |                             | 1   | -      |         |
| Import Bulk Data           |               | *First Name        |                             |     |        |         |
| Employee Licences          |               | Lost Name          |                             |     |        |         |
| Мар                        |               | Last Maine         |                             |     |        |         |
| View Map                   |               | *Email Address     |                             |     |        |         |
| Add Organization           |               | Entary address     |                             | 0   |        |         |
| Add Postion                |               |                    |                             |     |        |         |
| view Position              |               | *Phone Number      |                             | 6   |        |         |
| Own Prollie                |               |                    |                             | _   |        |         |
| Add Member                 |               | Role's             | Account Manager             |     |        |         |
| Lindate Employee Documents |               |                    | Human Resource Manager      |     |        | >       |
| and profile                |               |                    | Implementation consultant - | •   |        |         |
| Add Department             |               |                    |                             | . 0 |        |         |
| New Role                   |               | Position           | *                           |     |        |         |
| Add Designation            |               | Manager            |                             |     |        |         |
| View Role                  |               | Manager            | •                           |     |        |         |
| New Position               |               | Contact Address    |                             |     |        |         |
| View Positions             |               |                    |                             |     |        |         |
| Add Employee               |               |                    |                             |     |        |         |
| view employees             |               |                    |                             |     |        |         |
| Add Location               |               |                    |                             |     |        |         |
| View Locations             |               | the section blocks |                             |     |        |         |
| PavRoll Management         |               | *Location Name     |                             |     |        | -       |
|                            |               |                    |                             |     |        |         |

## **View Member**

• In this User can view the various employees in the Organization.

|                                                                                | ocessing 👻 F  | IR - A      | pplication Processing -       | Products -  | Material M       | anagement - | Support Tic | ket Managem | ent - Rep | oorts - Co         | nstructionEst | imates 👻            |
|--------------------------------------------------------------------------------|---------------|-------------|-------------------------------|-------------|------------------|-------------|-------------|-------------|-----------|--------------------|---------------|---------------------|
| Administration 👻                                                               |               |             |                               |             |                  |             |             |             |           |                    |               |                     |
| HR Management                                                                  | New Member // | View Add N  | /lember                       |             |                  |             |             |             |           |                    |               |                     |
| rganization Chart                                                              |               |             |                               |             |                  |             |             |             |           |                    |               |                     |
| Import Bulk Data                                                               |               |             |                               |             |                  |             |             |             |           |                    | -             |                     |
| Employee Licences                                                              |               |             |                               |             |                  |             |             |             |           | PRINT              |               |                     |
| Мар                                                                            |               |             |                               |             |                  |             |             |             |           | 0                  | mkar          |                     |
| View Map                                                                       | ran Ik        | 1 It        | It                            | Dhama       | <u>It</u>        | lt          | It          | c           | I         | Determination      | <b>F</b>      |                     |
| Add Organization                                                               | Name          | Name        | Email Address                 | Number      | Role's           | Position's  | Manager's   | Address     | Name      | Type               | Code          | Group               |
| Add Postion                                                                    |               |             |                               |             |                  |             |             |             |           |                    |               |                     |
| view Position                                                                  | omkar         |             | omkar123@gmail.com            | 01234567899 | Account          | Position 1  | Mounika     |             | madhapur  | Employee           | 2263          | Implementa<br>team  |
| Own Profile                                                                    |               |             |                               |             | manager          |             |             |             |           |                    |               | tean                |
| Add Member                                                                     | Showing 1     | to 1 of 1 e | entries (filtered from 13 tot | al entries) |                  |             |             |             |           | ← Pre              | vious 1       | Next                |
| View Add Member                                                                | 4             |             |                               |             |                  |             |             |             |           |                    |               | Þ                   |
| Update Employee Documents                                                      |               |             |                               |             |                  |             |             |             |           |                    |               |                     |
| and profile                                                                    |               |             |                               |             |                  |             |             |             |           |                    |               |                     |
| Add Department                                                                 |               |             |                               |             |                  |             |             |             |           |                    |               |                     |
| New Role                                                                       |               |             |                               |             |                  |             |             |             |           |                    |               |                     |
|                                                                                |               |             |                               |             |                  |             |             |             |           |                    |               |                     |
| Add Designation                                                                |               |             |                               |             |                  |             |             |             |           |                    |               |                     |
| Add Designation View Role                                                      |               |             |                               |             |                  |             |             |             |           |                    |               |                     |
| Add Designation View Role New Position                                         |               |             |                               |             |                  |             |             |             |           |                    |               |                     |
| Add Designation View Role New Position View Positions Add Employment           |               |             |                               |             |                  |             |             |             |           |                    |               |                     |
| Add Designation<br>View Role<br>New Position<br>View Positions<br>Add Employee |               |             |                               | _           |                  | _           |             |             |           |                    |               | 15:12               |
| Add Designation<br>View Role<br>New Position<br>View Positions<br>Add Employee |               | Ū.          | H C 🗖                         | 🔒 N 1       | <del>99.</del> 9 |             | 2           |             | <b>?</b>  | x <sup>p</sup> ∧ ∎ | ಛ× 😻 ENG      | 15:13<br>15-12-2018 |

# New Employee

- In this User can add New employee selecting the appropriate department, roles and Positions
- User will have enter different modules like payroll details, ctc, Personal details, and other important Aspects.

| Hr Manage                    | ement                           |                                          |                                          |           | New Employ             | /ee                             |
|------------------------------|---------------------------------|------------------------------------------|------------------------------------------|-----------|------------------------|---------------------------------|
| •                            |                                 | •                                        |                                          |           | ۲                      |                                 |
|                              |                                 | Organizatio                              | n Chart                                  |           |                        |                                 |
|                              |                                 |                                          |                                          |           |                        |                                 |
|                              |                                 |                                          |                                          |           |                        |                                 |
|                              | <b>P</b><br>OCESS               |                                          |                                          |           |                        | hr@sbcsin.con                   |
| Home - Leads - Order Pro     | ocessing - HR - Applica         | tion Processing 👻 Products               | <ul> <li>Material Management </li> </ul> | Support   | Ticket Management 👻 Re | ports - ConstructionEstimates - |
| Administration HR Management | Add Employee //                 |                                          |                                          |           |                        |                                 |
| Organization Chart           |                                 |                                          |                                          |           |                        |                                 |
| PayRoll Management           | Professional Details            |                                          |                                          |           |                        |                                 |
| Shift Management             | *Employee Code                  | 2263                                     | Member Photo                             | Choose    | File No file chosen    | <b>•</b>                        |
| Expense Management           | *Employee Name                  | omkar                                    | HOD                                      | Select a  | n Option 👻             |                                 |
| Series                       | Employee Surname                |                                          | RFID Number                              |           |                        | 2                               |
| External Variable Settings   | *Email Address                  | omkar123@gmail.com                       | *Password                                | •••••     |                        |                                 |
| Attendance Management        | Date of Joining                 | 12/15/2018                               | Location                                 | n of Work | Select Some Options    |                                 |
| Leave Management             | *Select Department              | Implementation team -                    |                                          |           |                        |                                 |
| Certification                | *Role                           | Account Manager                          | -                                        | *Position | AES1                   | *                               |
|                              | PayRoll Details                 | Account Manager                          |                                          |           |                        |                                 |
|                              | Current Annual CTC              | consultant<br>Human Resource Manager     |                                          |           |                        |                                 |
|                              | Current Monthly Gross<br>Salary | Implementation consultant<br>QA Engineer | PF No                                    |           |                        |                                 |
|                              |                                 |                                          | LIDA                                     | 0         |                        |                                 |

16 | P a g e

|                           |                      | www.relgo.com says<br>Memeber Added Successfu | lly          |          |                     |         | ົ@sbcsin.com |
|---------------------------|----------------------|-----------------------------------------------|--------------|----------|---------------------|---------|--------------|
| HR Management             | Add Employee //      |                                               |              | OK       |                     |         |              |
| Organization Chart        |                      |                                               |              |          |                     |         |              |
| Import Bulk Data          | Professional Details |                                               |              |          |                     |         |              |
| Employee Licences         |                      |                                               |              |          |                     |         |              |
| Мар                       |                      |                                               |              |          | <b>-</b>            |         |              |
| View Map                  | *Employee Code       |                                               | Member Photo | Choose   | File No file chosen | $\odot$ |              |
| Add Organization          |                      |                                               |              |          |                     |         |              |
| Add Postion               | *Employee Name       |                                               | HOD          |          | *                   |         |              |
| Own Profile               |                      |                                               |              |          |                     |         |              |
| Add Member                | Employee Surname     |                                               | RFID Number  |          |                     |         |              |
| View Add Member           | *Email Addroso       |                                               | *Decoword    |          |                     |         |              |
| Usdate Employee Documents | "Email Address       |                                               | Password     |          |                     |         | >            |
| and profile               | Date of Joining      | 0/45/0040                                     | Location     | of Work  | bengalur            |         |              |
| Add Department            | Date of soliting     | 2/15/2018                                     | Location     | OI WOIK  | madhapur            |         |              |
| New Role                  |                      |                                               |              |          | secundrabad         |         |              |
| Add Designation           |                      |                                               |              |          |                     | -       |              |
| View Role                 | *Select Department   | *                                             |              |          |                     |         |              |
| New Position              |                      |                                               |              |          |                     |         |              |
| View Positions            | *Role                | *                                             |              | Position |                     | *       |              |
| Add Employee              |                      |                                               |              |          |                     |         |              |
| view employees            | PayRoll Details      |                                               |              |          |                     |         |              |
| Add Location              |                      |                                               |              |          |                     |         |              |
| View Locations            |                      |                                               |              |          |                     |         |              |
| PavRoll Management        | Current Annual CTC   |                                               |              |          |                     |         | -            |
|                           |                      |                                               |              |          |                     |         |              |

- In the aboves fields user have to enter the details of employee in accepted format and click on "**add employee**" to create the employee.
- The verification code will be sent to the registered employee email id.

# **View Employee**

• In this User can view the various employees in the Organization.

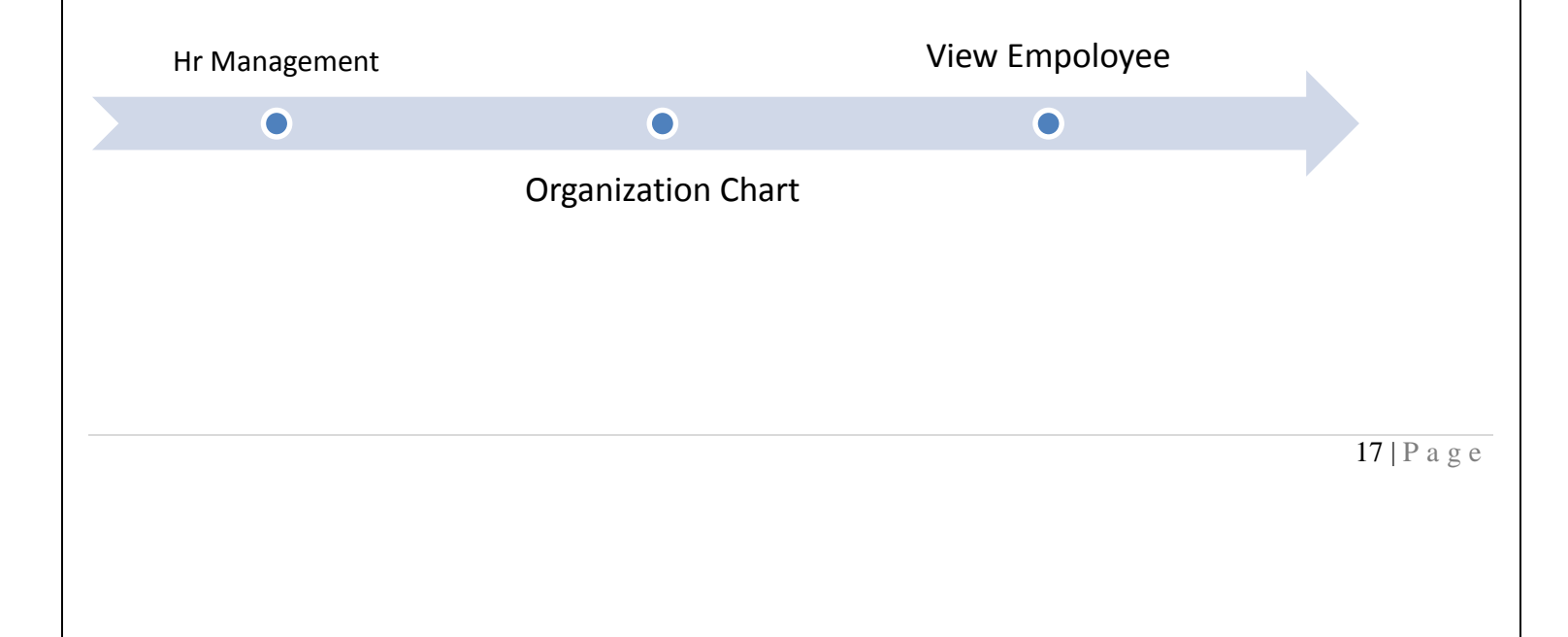

|                           |        |                  |                 |                |                     |                |                |            |            |            | nr@                | sbcsin.co |
|---------------------------|--------|------------------|-----------------|----------------|---------------------|----------------|----------------|------------|------------|------------|--------------------|-----------|
| Home - Leads - Order      | Proces | sing - HR        | - Applicatio    | n Processing   | - Products - Mat    | erial Managerr | nent - Support | Ticket Man | agement 👻  | Reports 👻  | ConstructionEstima | ates -    |
| Administration -          |        |                  |                 |                |                     |                |                |            |            |            |                    |           |
| HR Management             | Add    | Employee // viev | w employees     |                |                     |                |                |            |            |            |                    |           |
|                           |        |                  |                 |                |                     |                |                |            |            |            |                    |           |
| Organization Chart        |        |                  |                 |                |                     |                |                |            |            |            |                    |           |
| Import Bulk Data          |        |                  |                 |                |                     |                |                |            |            | PDIA       |                    |           |
| Employee Licences         |        |                  |                 |                |                     |                |                |            |            | PRIN       |                    |           |
| Мар                       |        |                  |                 |                |                     |                |                |            |            |            | omk                |           |
| View Map                  |        | Employee         | Employee        | Managor        | Email Addrose       | Date Of        | Select 👔       | Dolo II    | Desition   | Employment | It Phone It        | Edit      |
| Add Organization          |        | Code             | Name            | manayer        | Linan Address       | Joining        | Department     | Kole       | rosiuon    | Status     | Number             | Luit      |
| Add Postion               |        | 2263             | omkar           |                | omkar123@gmail.com  | 12/15/2018     | Implementation | Account    | AUtomation |            | 01234567899        |           |
| view Position             |        | 2200             | onnar           |                | onnar 120@gmail.com | 12/10/2010     | team           | Manager    | Engineer1  |            | 01204001000        | -         |
| Own Profile               |        | Showing 1 to 1   | of 1 entries (f | iltered from 2 | 0 total entries)    |                |                |            |            | -          | Previous 1         |           |
| Add Member                |        | J                |                 |                | ,                   |                |                |            |            |            | Tevious            | NCAL -    |
| View Add Member           |        | 4                |                 |                |                     |                |                |            |            |            |                    |           |
| Update Employee Documents |        |                  |                 |                |                     |                |                |            |            |            |                    |           |
| and profile               |        |                  |                 |                |                     |                |                |            |            |            |                    |           |
| Add Department            |        |                  |                 |                |                     |                |                |            |            |            |                    |           |
| New Role                  |        |                  |                 |                |                     |                |                |            |            |            |                    |           |
| Add Designation           |        |                  |                 |                |                     |                |                |            |            |            |                    |           |
| View Role                 |        |                  |                 |                |                     |                |                |            |            |            |                    |           |
| New Position              |        |                  |                 |                |                     |                |                |            |            |            |                    |           |
| View Positions            |        |                  |                 |                |                     |                |                |            |            |            |                    |           |
| Add Employee              |        |                  |                 |                |                     |                |                |            |            |            |                    |           |
| view employees            |        |                  |                 |                |                     |                |                |            |            |            |                    |           |
| Add Location              |        |                  |                 |                |                     |                |                |            |            |            |                    |           |

• Here user can view the different Employees and there is option to edit and delete the employee details

## **View Employee Profile**

- In this user can view the employee profiles according to the locations
- It displays details like name, department roles, positions and other important fields.

| Hr Management | N                  | View employee Profile |                     |
|---------------|--------------------|-----------------------|---------------------|
| •             | ۲                  | ٠                     |                     |
|               | Organization Chart |                       |                     |
|               |                    |                       |                     |
|               |                    |                       |                     |
|               |                    |                       | <b>18</b>   P a g e |
|               |                    |                       |                     |
|               |                    |                       |                     |

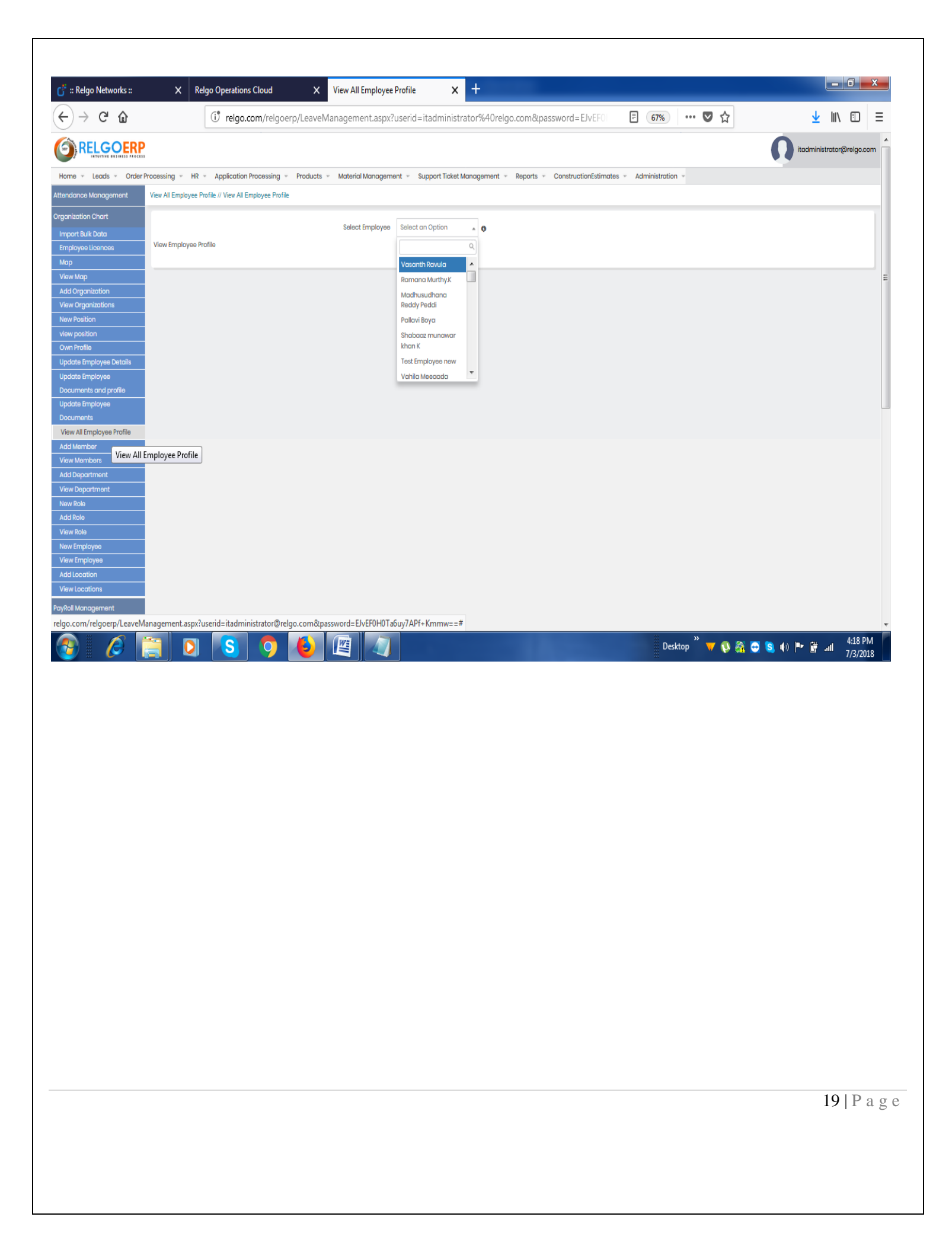